#### UNITED STATES DEPARTMENT OF AGRICULTURE

Farm Service Agency Washington, DC 20250

For: State and County Offices

#### Updated CCC-36, Assignment of Payment and CCC-37, Joint Payment Authorization

Approved by: Administrator

Sach Duchencomp

#### 1 Overview

#### **A** Background

On October 14, 2018, FSA, NRCS, and RMA were realigned into the Farm Production and Conservation (FPAC) mission area. Along with this realignment was the stand-up of the FPAC Business Center. The FPAC Business Center's FMD focuses on improving financial business processes throughout FPAC to include revising CCC-36 and CCC-37. Specifically, CCC-36 was revised to provide a single form to serve both FSA and NRCS. CCC-37 was revised and will continue to be for FSA use only.

#### **B** Purpose

This notice provides guidance and instructions for using the revised:

- CCC-36
- CCC-37.

| Disposal Date    | Distribution                                         |
|------------------|------------------------------------------------------|
| December 1, 2021 | State Offices; State Offices relay to County Offices |

## 1 Overview (Continued)

## C Contact

If there are questions about this notice, State and County Offices will contact either of the following.

| Issue                                                | Contact                                                                                                    |
|------------------------------------------------------|----------------------------------------------------------------------------------------------------|
| hardware and software                                | Contact the FPAC Service Desk at 800-255-2434.                                                                                                    |
|                                                      | <b>Note:</b> Select option 2 for FSA hardware and software applications.                                                                                                    |
| financial policy questions<br>related to this notice | <ul> <li>FPAC Business Center Financial Management Division</li> <li>(FMD) – Financial Operations Branch, Payment Operations</li> <li>Section. Questions should be submitted through FPAC</li> <li>Portal - myFPAC Services (servicenowservices.com):</li> </ul> |
|                                                      | <ul> <li>select "Financial Management" from the MyFPAC<br/>Services homepage</li> </ul>                                                                                                    |
|                                                      | • complete the fields on the Financial Management intake page:                                                                                                    |
|                                                      | • under Request Type, select "Payment Operations"                                                                                                    |
|                                                      | • under Request Type Subcategory, select "FSA Service Center Status of Payment Assistance"                                                                                                    |
|                                                      | • under Requesting On Behalf of, enter the requestor's e-mail address                                                                                                    |
|                                                      | • under Description of Request, enter a description of the request.                                                                                                    |
|                                                      | • CLICK "Add attachments" to attach supporting documents if any                                                                                                    |
|                                                      | • CLICK "Submit" to enter the ticket immediately into the workflow queue.                                                                                                    |

#### 2 FSA County Office Procedures for Receiving Revised CCC-36

### A CCC-36

Updated CCC-36 will now be used to elect assignment of payments. CCC-36 provides a list of FSA programs (See subparagraph C). County Office employees shall use the updated forms to enter the program election by customers in FSA Financial Services (FSAFS) web application. Assignment can be established in FSAFS either by using Payment Category or Program Code option. The Multiple Year Assignment option is used for CRP Annual Rental Payments, to enter multiple year for contracts that extend to 10 or 15 years. Revised CCC-36 **does not** change current FSA policies or procedures in 63-FI, subparagraph 74 C, for web application assignment policy and procedures.

# FSA County Office personnel will use the revised form to enter the assignment election for their customer(s). The CCC-36 is available at https://intranet.fsa.usda.gov/dam/ffasforms/currentforms.asp.

**Note:** All previous assignments will continue to be honored in the order in which they were received and will only be applied to the county in which it was first applicable.

#### **B** Submitting Forms to a County Office

Customers may submit a completed CCC-36 to any FSA County Office to be entered into the Financial Services web application. County Office data entry requires a second user for verification. The second user may be located in the same County Office or from another County Office.

**Note:** When there is no second user available, an employee from another County Office may perform this action by sending a scanned copy of the form by email or FAX to the secondary user to complete the verification process.

SF-3881 is required to be filed to elect direct deposit of payments to a financial institution. See 63-FI, paragraph 31, for additional information. Notice FI-3436, provides updated information on paper checks and increasing electronic payments.

#### C FSA Programs List

FSA County Office **must** review the program(s) listed on the customer's CCC-36 to verify that the programs listed apply to FSA only. Part B of the CCC-36 has been updated to include the following FSA programs:

- Agriculture Risk Coverage (ARC)
- Conservation Reserve Program Annual Rental (CRP)
- Coronavirus Food Assistance Program (CFAP)
- Coronavirus Food Assistance Program 2.0 (CFAP2)
- Emergency Assistance Livestock Honeybees and Farm Raised Fish Program (ELAP)
- Livestock Forage Program (LFP)

#### C FSA Programs List (Continued)

- Livestock Indemnity Program (LIP)
- eLoan Deficiency Web Payment (eLDP)
- Noninsured Crop Disaster Assistance (NAP)
- Price Loss Coverage (PLC)
- Wildfires and Hurricanes Indemnity Program Plus (WHIP+).

**Note:** If an FSA program name is not listed, then the customer may write the program name in item 10, "Other Program Name".

#### **D** Example of CCC-36

Use item 9 or item 13 to identify the State, County, and Reference Number (contract number(s), farm number, loan number, etc. that identifies the assignment of payment), if applicable. Following is an example of the revised CCC-36.

Note: Part B of the revised CCC-36 is for FSA use only.

| CCC-36                                                          | U.S.         | DEPARTMENT<br>Commodity Cre | OF AGRICUL<br>dit Corporatior | TURE                  |                | 1. Check Applicable Agency<br>(only one)          |
|-----------------------------------------------------------------|--------------|-----------------------------|-------------------------------|-----------------------|----------------|---------------------------------------------------|
| (00-14-21)                                                      |              |                             |                               |                       |                |                                                   |
| PART A - GENERAL INFO                                           | RMATION      |                             |                               |                       |                |                                                   |
| <ol> <li>PRODUCER (ASSIGNOR<br/>(Including Zip Code)</li> </ol> | 'S) NAME AND | ADDRESS                     |                               | 3. ASSIGNEE'S         | NAME AND ADD   | RESS (Including Zip Code)                         |
| 4. PRODUCER (ASSIGNOR<br>(9 Digit Number)                       | S) TAX IDENT | IFICATION NUM               | MBER                          | 5. ASSIGNEE'S         | TAX IDENTIFICA | TION NUMBER (9 Digit Number)                      |
| 6. ASSIGNEE'S ELECTRO                                           | NIC FUND TR  | ANSFER INFOR                | MATION: [                     | Direct Deposit to Ad  | ccount Type:   | Checking Savings                                  |
| Bank Information: Routing                                       | Number:      |                             |                               | Financial Institution | on Name        |                                                   |
| Account Number:                                                 |              |                             |                               | Address               |                |                                                   |
|                                                                 |              | 1(5)                        |                               |                       |                |                                                   |
| FART B - FSA APPLICAB<br>7.                                     |              | (3)                         | 8.                            |                       |                | 9.                                                |
| Program (FSA use only)                                          |              | Assigned Amou               | int for Each Ap               | plicable Program Y    | 'ear           | State, County, and<br>Reference No, If Applicable |
| Agricultural Risk                                               | YEAR         | YEAR                        | YEAR                          | YEAR                  | YEAR           |                                                   |
| Coverage (ARC)                                                  | AMOUNT       | AMOUNT                      | AMOUNT                        | AMOUNT                | AMOUNT         |                                                   |
| Price Loss Coverage                                             | YEAR         | YEAR                        | YEAR                          | YEAR                  | YEAR           |                                                   |
| (PLC)                                                           | AMOUNT       | AMOUNT                      | AMOUNT                        | AMOUNT                | AMOUNT         | 1000                                              |
|                                                                 | YEAR         | YEAR                        | YEAR                          | YEAR                  | YEAR           |                                                   |
| Conservation Reserve                                            | AMOUNT       | AMOUNT                      | AMOUNT                        | AMOUNT                | AMOUNT         |                                                   |
| Program<br>Annual Rental (CRP)                                  | YEAR         | YEAR                        | YEAR                          | YEAR                  | YEAR           |                                                   |
|                                                                 | AMOUNT       | AMOUNT                      | AMOUNT                        | AMOUNT                | AMOUNT         | 18-94                                             |
| Coronavirus Food                                                | YEAR         | YEAR                        | YEAR                          | YEAR                  | YEAR           |                                                   |
| Assistance Program<br>(CFAP)                                    | AMOUNT       | AMOUNT                      | AMOUNT                        | AMOUNT                | AMOUNT         |                                                   |
| Coronavirus Food                                                | YEAR         | YEAR                        | YEAR                          | YEAR                  | YEAR           |                                                   |
| Assistance Program 2.0<br>(CFAP2)                               | AMOUNT       | AMOUNT                      | AMOUNT                        | AMOUNT                | AMOUNT         | -                                                 |
| Emergency Assistance                                            | YEAR         | YEAR                        | YEAR                          | YEAR                  | YEAR           |                                                   |
| Farm Raised Fish                                                | AMOUNT       | AMOUNT                      | AMOUNT                        | AMOUNT                | AMOUNT         |                                                   |
| Livesteck Foress                                                | YEAR         | YEAR                        | YEAR                          | YEAR                  | YEAR           |                                                   |
| Program (LFP)                                                   | AMOUNT       | AMOUNT                      | AMOUNT                        | AMOUNT                | AMOUNT         |                                                   |
|                                                                 | YEAR         | YEAR                        | YEAR                          | YEAR                  | YEAR           |                                                   |
| Livestock indemnity<br>Program (LIP)                            | AMOUNT       | AMOUNT                      | AMOUNT                        | AMOUNT                | AMOUNT         | 1 A 1 1 1 1 1 1 1 1 1 1 1 1 1 1 1 1 1 1           |
|                                                                 | YEAR         | YEAR                        | YEAR                          | YEAR                  | YEAR           |                                                   |
| Payment (eLDP)                                                  | AMOUNT       | AMOUNT                      | AMOUNT                        | AMOUNT                | AMOUNT         |                                                   |
| Newigeword C. D'                                                | YEAR         | YEAR                        | YEAR                          | YEAR                  | YEAR           |                                                   |
| Noninsured Crop Disaster<br>Assistance (NAP)                    | AMOUNT       | AMOUNT                      | AMOUNT                        | AMOUNT                | AMOUNT         |                                                   |
| Wildfires and Hurricanes                                        | YEAR         | YEAR                        | YEAR                          | YEAR                  | YEAR           |                                                   |
| Indemnity Program Plus                                          | AMOUNT       | AMOUNT                      | AMOUNT                        | AMOUNT                |                |                                                   |

# D Example of CCC-36 (Continued)

| ART B – FSA APPLICABLE PROGRAM(S) Contin                                                                                                    | nued                                                                                                    |                                                                                                    |                                                                               |                                                                                                    |
|----------------------------------------------------------------------------------------------------|----------------------------------------------------------------------------------------------------|----------------------------------------------------------------------------------------------------|-------------------------------------------------------------------------------|----------------------------------------------------------------------------------------------------|
| 10.<br>Other Program Name <i>(FSA use only)</i>                                                                                                    | 11.<br>Program Year, or<br>Payment Year                                                                                                    | 12.<br>Assigned Amount                                                                                                    | State,                                                                        | 13.<br>County, and Reference No.,<br>If Applicable                                                                                                    |
|                                                                                                    |                                                                                                    | \$                                                                                                    |                                                                               |                                                                                                    |
|                                                                                                    |                                                                                                    | \$                                                                                                    |                                                                               |                                                                                                    |
|                                                                                                    |                                                                                                    | \$                                                                                                    |                                                                               |                                                                                                    |
|                                                                                                    |                                                                                                    | \$                                                                                                    |                                                                               |                                                                                                    |
|                                                                                                    |                                                                                                    | \$                                                                                                    |                                                                               |                                                                                                    |
|                                                                                                    |                                                                                                    | \$                                                                                                    |                                                                               |                                                                                                    |
| RT C – NRCS APPLICABLE PROGRAM (S) ( <i>Us</i>                                                                                                    | e only by NRCS)                                                                                                    |                                                                                                    |                                                                               |                                                                                                    |
| 14.<br>Program Name <i>(NRCS use only</i> )                                                                                                    | 15.<br>Program Year, or<br>Payment Year                                                                                                    | 16.<br>Assigned Amount                                                                                                    | State,                                                                        | 17.<br>County, and Reference No.,<br>If Applicable                                                                                                    |
| ricultural Conservation Easement Program<br>CEP)                                                                                                    |                                                                                                    | \$                                                                                                    |                                                                               |                                                                                                    |
| ricultural Management Assistance (AMA)                                                                                                    |                                                                                                    | \$                                                                                                    |                                                                               |                                                                                                    |
| nservation Stewardship Program (CSP)                                                                                                    |                                                                                                    | \$                                                                                                    |                                                                               |                                                                                                    |
| vironmental Quality Incentives Program (EQIP)                                                                                                    |                                                                                                    | \$                                                                                                    |                                                                               |                                                                                                    |
| assland Reserve Program (GRP)                                                                                                    |                                                                                                    | \$                                                                                                    |                                                                               |                                                                                                    |
| gional Conservation Partnership Program (RCPP)                                                                                                    |                                                                                                    | \$                                                                                                    |                                                                               |                                                                                                    |
|                                                                                                    |                                                                                                    | \$                                                                                                    |                                                                               |                                                                                                    |
|                                                                                                    |                                                                                                    | \$                                                                                                    |                                                                               |                                                                                                    |
| order to assign a cash payment in accordance with<br>mpleted by both the assignor and the assignee. As<br>signment is applicable only to programs publicly ar<br>ovisions of 7 CFR Part 1404.<br>The assignee agrees to repay promptly to the Federa<br>cured by the assignment. The assignor and the as<br>ange affecting this assignment. This assignment n | the programs specifie<br>ssignment is effective f<br>inounced before this fo<br>I Government any amo<br>signee agree that they<br>hay be revoked at any t | d by the assignor in Item<br>or all counties unless spo<br>rm is filed and is subject<br>bunt by which the assigne<br>will promptly notify the F<br>ime by written request s | 7, 10, and<br>cified on<br>to the terr<br>ed paymed<br>SA or NR<br>igned by t | d 14, this form must be<br>Item 8, 12, or Item 16. This<br>ms stated in this form and th<br>nt exceeds the amount<br>CS county office of any<br>he assignee. |
| A. Producer's (Assignor's) Signature (By)                                                                                                    | 18B. Title/Relationship<br>Representative (                                                                                                    | o of the Individual if Signi<br>Capacity                                                                                                    | ng in a                                                                       | 18C. Date (MM-DD-YYYY)                                                                                                    |
| A. Assignee's Signature (By)                                                                                                    | 19B. Title/Relationship<br>Representative (                                                                                                    | o of the Individual if Signi<br>Capacity                                                                                                    | ng in a                                                                       | 19C. Date ( <i>MM-DD-YYYY</i> )                                                                                                    |
| signment of payment authorization above is hereby                                                                                                    | y revoked.                                                                                                    |                                                                                                    |                                                                               |                                                                                                    |
| A. Assignee's Signature (By)                                                                                                    | 20B. Title/Relationship<br>Representative (                                                                                                    | o of the Individual if Signi<br>Capacity                                                                                                    | ng in a                                                                       | 20C. Date (MM-DD-YYYY)                                                                                                    |

# D Example of CCC-36 (Continued)

| OR                                                                                                    | COUNTY OFFICE USE ONLY                                                                                                    |                                                                                                    |                                                                                                    |                                                                                                    |
|----------------------------------------------------------------------------------------------------|----------------------------------------------------------------------------------------------------|----------------------------------------------------------------------------------------------------|----------------------------------------------------------------------------------------------------|----------------------------------------------------------------------------------------------------|
| :1. F                                                                                                    | Receiving State and County                                                                                                    | 22. Date File                                                                                                    | ed (MM-DD-YYYY)                                                                                                    | 23. Time Filed                                                                                                    |
|                                                                                                    |                                                                                                    |                                                                                                    |                                                                                                    |                                                                                                    |
|                                                                                                    | SPECIAL PROVISIONS RELATING                                                                                                    | TO ASSIGNM                                                                                                    | IENTS                                                                                                    |                                                                                                    |
| A.                                                                                                    | Assignment is effective for all counties unless a specific county is enter                                                                                                    | red in Item 9, 10                                                                                                    | 3, or Item 17.                                                                                                    |                                                                                                    |
| В.                                                                                                    | If the assignor assigns a specified value of payments to more than one                                                                                                    | assignee:                                                                                                    | wear or group of years if mi                                                                                                    | utti voor is selected                                                                                                    |
|                                                                                                    | <ol> <li>Assignments will be honored in chronological sequence based on</li> </ol>                                                                                                    | the order of filin                                                                                                    | ig with the FSA or NRCS c                                                                                                    | county office.                                                                                                    |
| C.                                                                                                    | The payment due the assignor may be applied first against indebtedne                                                                                                    | ss owing by the                                                                                                    | assignor to the United Sta                                                                                                    | ates, including                                                                                                    |
|                                                                                                    | 3 1403, and 1951, and any balance will be subject to assignment.                                                                                                    | et in accordanc                                                                                                    | e with the regulations gove                                                                                                    | erning, / Urk rans                                                                                                    |
| D.                                                                                                    | Neither the United States of America, the CCC, FSA, NRCS, the Secre                                                                                                    | tary of Agricult                                                                                                    | ure, any disbursing officer,                                                                                                    | nor any other                                                                                                    |
|                                                                                                    | Government employee or official shall be subject to any suit or liable to the assigner without regard to this assignment.                                                                                                    | r payment of ar                                                                                                    | ny amount if payment is ina                                                                                                    | advertently made to                                                                                                    |
| E.                                                                                                    | This assignment does not extend to any successor of the assignee, no                                                                                                    | r may the assig                                                                                                    | nee re-assign this assignm                                                                                                    | nent.                                                                                                    |
| F.                                                                                                    | The assignee's payment is subject to offset for any deiinquent recerai                                                                                                    | debt owed by u                                                                                                    | he assignee.                                                                                                    |                                                                                                    |
| 24A.                                                                                                    | FSA or NRCS COUNTY OFFICE NAME AND ADDRESS (Including Zip                                                                                                    | Code)                                                                                                    | 24B. TELEPHONE NO. (*                                                                                                    | Including area code)                                                                                                    |
|                                                                                                    |                                                                                                    |                                                                                                    |                                                                                                    |                                                                                                    |
|                                                                                                    |                                                                                                    |                                                                                                    |                                                                                                    |                                                                                                    |
|                                                                                                    |                                                                                                    |                                                                                                    |                                                                                                    |                                                                                                    |
|                                                                                                    |                                                                                                    |                                                                                                    |                                                                                                    |                                                                                                    |
|                                                                                                    |                                                                                                    |                                                                                                    |                                                                                                    |                                                                                                    |
| OTE                                                                                                    | : The following statement is made in accordance with the Privacy Act of 197                                                                                                    | 4 (5 USC 552a –                                                                                                    | as amended). The authority fo                                                                                                    | or requesting the                                                                                                    |
|                                                                                                    | to assign payments made under applicable CCF, FSA, and/or NRCS progr<br>may be disclosed to other Federal, State, Local government agencies, Trib                                                                                                    | 18 (P.L.115-334)<br>ams to a designa<br>al agencies, and i                                                                                                    | and 7 CFR Part 1404. The in<br>ted assignee. The information<br>nongovernmental entities that                                                                                                    | nformation will be used<br>n collected on this form<br>have been authorized                                                                                                    |
|                                                                                                    | Charter Act (15 0.5.5.7) 4 et seq.y, iner Agricultural improvement Act or co<br>to assign payments made under applicable CCC, FSA, and/or NRCS progr<br>may be disclosed to other Federal, State, Local government agencies, Trib<br>access to the information by statute or regulation and/or as described in ap<br>USDA/FSA-2, Ferm Records File (Automated) and for USDA/IRCS-1, Lan<br>Files. Providing the requested information is voluntary. However, failure to<br>Assignor is unable to assign applicable CCC, FSA, and/or INRCS program J<br>Public Burden Statement: Public reporting burden for this collection is es<br>instructions, gathering and maintaining the data needed, completing (provid<br>are not required to respond to the collection or FSA may not conduct or spon<br>number of 0560-0183.                                                                                                    | 18 (P.L.115-334)<br>ams to a designa<br>al agencies, and i<br>olicable Routine I<br>downer, Operatou<br>furnish the reque<br>sayments to a des<br>timated to averag<br>ling the informatio<br>wsor a collection                                                                                                    | and 7 CFR Part 1404. The in<br>feed assignee. The information<br>nongovernmental entities that<br>Jses identified in the System of<br>, Producer, Cooperator, or Pa<br>asted information will result in<br>signated assignee.<br>e 10 minutes per response, in<br>nn), and reviewing the collection<br>of information unless it display                                                                                                    | formation will be used<br>to collected on this form<br>have been authorized<br>of Records Notice for<br>tricipant<br>a determination that the<br>cluding reviewing<br>on of information. You<br>ys a valid OMB control                                                                                                    |
|                                                                                                    | <ul> <li>Charter Act (15 0.5.5.7) 4 et seq.y, ure regrecutual improvement ext or co<br/>to assign payments made under applicable CCC, FSA, and/or NRCS progr<br/>may be disclosed to other Federal, State, Local government agencies, Trib<br/>access to the information by statute or regulation and/or as described in ap<br/>USDA/FSA-2, Ferm Records File (Automated) and for USDA/NRCS-1, Lan<br/>Files. Providing the requested information is voluntary. However, failure to<br/>Assignor is unable to assign applicable CCC, FSA, and/or NRCS program j<br/>Public Burden Statement: Public reporting burden for this collection is es<br/>instructions, gathering and maintaining the data needed, completing (provid<br/>are not required to respond to the collection or FSA may not conduct or spo<br/>number of 0560-0183.</li> <li>Paperwork Reduction Act (PRA) Statement: For certain FSA, CCC prog<br/>programs ACEP, AMA, CSP, EQIP, GRP, RCPP, the information collection<br/>RETURN THE COMPLETED FORM TO YOUR FSA OFFICE OR NRCS C</li> </ul>                                                                                                    | 18 (P.L.115-334)<br>and to a designa<br>al agencies, and .<br>plicable Routine I<br>downer, Operator<br>furnish the reque<br>bayments to a de-<br>timated to average<br>ling the informatic<br>nnsor a collection<br>rams such as AR<br>is exempted from<br>OUNTY OFFICE.                                                                                                    | and 7 CFR Part 1404. The in<br>ted assignee. The information<br>ongovernmental entities that<br>Uses identified in the System of<br>, Producer, Cooperator, or Pa<br>ested information will result in<br>signated assignee.<br>If 10 minutes per response, in<br>n), and reviewing the collectic<br>of information unless it display<br>C, PLC, CRP, ELAP, LIP, eLL<br>n PRA as specified in 16 U.S.G                                                                                                    | formation will be used<br>n collected on this form<br>have been authorized<br>of Records Notice for<br>rrticipant<br>a determination that the<br>ncluding reviewing<br>on of information. You<br>ys a valid OMB control<br>OP, and NRCS<br>C. 3846(b)(1).                                                                                                    |
| accor<br>pploye<br>sistar<br>ply to                                                                                                    | <ul> <li>Charlet AC (13 0.3.5. / 14 et seq.), ure regrecutual improvement Act or co<br/>to assign payments made under applicable CCC, FSA, and/or NRCS progr<br/>may be disclosed to other Federal, State, Local government agencies, Trib<br/>access to the information by statute or regulation and/or as described in ap<br/>USDA/FSA-2, Farm Records File (Automated) and for USDA/IRCS-1, Lan<br/>Files. Providing the requested information is voluntary. However, failure to<br/>Assignor is unable to assign applicable CCC, FSA, and/or NRCS program /<br/>Public Burden Statement: Public reporting burden for this collection is es<br/>instructions, gathering and maintaining the data needed, completing (provid<br/>are not required to respond to the collection or FSA may not conduct or spo<br/>number of 0560-0183.</li> <li>Paperwork Reduction Act (PRA) Statement: For certain FSA, CCC prog<br/>programs ACEP, AMA, CSP, EQIP, GRP, RCPP, the information collection<br/>RETURN THE COMPLETED FORM TO YOUR FSA OFFICE OR NRCS C</li> <li>dance with Federal civil rights law and U.S. Department of Agriculture (USDA) ci<br/>ese, and institutions participating in or administering USDA programs are prohibil<br/>other identity (including gender expression), sexual orientation, disability, age, ma<br/>to programs). Remedies and complaint filing deadlines vary by program or including<br/>all programs). Remedies and complaint filing deadlines vary by program or including<br/>and programs.</li> </ul>                                                                                                    | 18 (P.L.115-334)<br>ams to a designa<br>al agencies, and .<br>plicable Routine i<br>downer, Operator<br>furnish the reque<br>bayments to a de.<br>timated to average<br>ling the informatic<br>number of a design<br>rams such as AR<br>is exempted fron<br><b>OUNTY OFFICE</b> .<br>vill rights regulatic<br>ed from discrimin<br>rital status, family<br>in any program or<br>ent.                                                                                                    | and 7 CFR Part 1404. The in<br>ted assignee. The information<br>nongovernmental entities that<br>Uses identified in the System (<br>, Producer, Cooperator, or Pa<br>seted information will result in<br>signated assignee.<br>e 10 minutes per response, in<br>on), and reviewing the collection<br>of information unless it display<br>C, PLC, CRP, ELAP, LIP, eLL<br>on PRA as specified in 16 U.S.(                                                                                                    | formation will be used<br>n collected on this form<br>have been authorized<br>of Records Notice for<br>pricipant<br>a determination that the<br>notuding reviewing<br>on of information. You<br>ys a valid OMB control<br>OP, and NRCS<br>C. 3846(b)(1).<br>s Agencies, offices, and<br>tional origin, religion,<br>red from a public<br>by USDA (not all bases                                                                                                    |
| accor<br>pploye<br>x, ger<br>ply to<br>rsons<br>ngua<br>ilay S                                                                                                    | <ul> <li>Charlef AC (15 0.5.5. / 14 et seq.), ure signication antipuotential rector is to assign payments made under applicable CCC, FSA, and/or NRCS programy be disclosed to other Federal, State, Local government agencies, Trib access to the information by statute or regulation and/or as described in applicable SCA, FSA, and/or NRCS-1, Lan Files. Providing the requested information is voluntary. However, failure to Assignor is unable to assign applicable CCC, FSA, and/or NRCS program,</li> <li>Public Burden Statement: Public reporting burden for this collection is es instructions, gathering and mantaining the data needed, completing (provider are not required to respond to the collection or FSA may not conduct or spon number of 0560-0183.</li> <li>Paperwork Reduction Act (PRA) Statement: For certain FSA, CCC prog programs ACEP, AMA, CSP, EQIP, GRP, RCPP, the information collection RETURN THE COMPLETED FORM TO YOUR FSA OFFICE OR NRCS C</li> <li>dance with Federal civil rights law and U.S. Department of Agriculture (USDA) certaes, and institutions participating in or administering USDA programs are prohibil other information disability, age, ma politicab leifs, or reprisal or retailation for prior civil rights activity, all programs). Remedies and complaint filing deadlines vary by program or incide with disabilities who require alternative means of communication for program in ge, etc.) should contact the responsible Agency or USDA's TARGET Center at (2 ervice at (800) 877-8339. Additionally, program information may be made availability.</li> </ul>                                                                                                    | 18 (P.L.115-334)<br>and to a designa<br>al agencies, and .<br>plicable Routine i<br>downer, Operato<br>of urnish the reque<br>bayments to a de-<br>timated to averag<br>ling the informatic<br>insor a collection<br>rams such as AR<br>is exempted from<br><b>OUNTY OFFICE</b> .<br>vil rights regulatic<br>ed from discrimin<br>rital status, family<br>in any program or<br>ent.<br>formation (e.g., B<br>102, 720-2600 (vo<br>sle in languages of                                                                                                    | and 7 CFR Part 1404. The in,<br>ted assignee. The informatics that<br>Uses identified in the System (<br>, Producer, Cooperator, or Pe<br>seted information will result in<br>signated assignee.<br>et 10 minutes per response, in<br>n), and reviewing the collectic<br>of information unless it display<br>C, PLC, CRP, ELAP, LIP, eLL<br>n PRA as specified in 16 U.S.<br>,<br>ons and policies, the USDA, its<br>ating based on race, color, na<br>(/parental status, income deriv<br>: activity conducted or funded<br>raille, large print, audiotape, A<br>vice and TTY) or contact USD,<br>other than English.                                                                                                    | Information will be used<br>in collected on this form<br>have been authorized<br>of Records Notice for<br>articipant<br>a determination that the<br>notluding reviewing<br>on of information. You<br>ys a valid OMB control<br>DP, and NRCS<br>C. 3846(b)(1).<br>s Agencies, offices, and<br>titonal origin, religion,<br>red from a public<br>by USDA (not all bases<br>umerican Sign<br>A through the Federal                                                                                                    |
| accor<br>pploye<br>x, ger<br>sistar<br>ply to<br>rsons<br>ngua<br>vlay S<br>file a<br><u>p://w</u><br>vuest                                                                                                    | Charlef AC (13 0.3.5. / 14 et seq.), ine Agricultual Improvement Act or control to assign payments made under applicable CCC, FSA, and/or NRCS programy be disclosed to other Federal, State, Local government agencies, Trib access to the information by statute or regulation and/or as described in applicable SCA, FSA, and/or NRCS Arg, and/or NRCS frogram, Files. Providing the requested information is voluntary. However, failure to Assignor is unable to assign applicable CCC, FSA, and/or NRCS program, <b>Public Burden Statement</b> : Public reporting burden for this collection is essinstructions, gathering and maintaining the data needed, completing (provid are not required to respond to the collection or FSA may not conduct or spon number of 0560-0183. <b>Paperwork Reduction Act (PRA) Statement</b> : For certain FSA, CCC prog programs ACEP, AMA, CSP, EQIP, GRP, RCPP, the information collection RETURN THE COMPLETED FORM TO YOUR FSA OFFICE OR NRCS C dance with Federal civil rights law and U.S. Department of Agriculture (USDA) civil, all programs. Remedies and complaint filing deadlines vary by program in riccid and political belies, or reprisal or retailation for prior civil rights activity, all programs. Remedies and complaint filing deadlines vary by program in riccider view at (800) 877-8339. Additionally, program information may be made availating program discrimination complaint, complete the USDA Program Discrimination or we ascrust a control to form, cell (860) 632-992. Sut a state for an use of accomplaint filing cust html and at any USDA office or write a lead in the form. To request a copy of the complaint form, cell Rights 1400 Independent.                                                                                                    | 18 (P.L.115-334)<br>ans to a designa<br>al agencies, and .<br>plicable Routine i<br>downer, Operatoi<br>furnish the reque<br>payments to a de-<br>timated to average<br>ling the informatic<br>innsor a collection<br>rams such as AR<br>is exempted fror.<br><b>OUNTY OFFICE</b> .<br>vill rights regulatic<br>def from discrimin<br>rital status, family<br>in any program of<br>ent.<br>formation (e.g., B<br>(22) 720-2600 (vo<br>ble in languages of<br>Complaint Form, ,<br>tter addressed to<br>mit your complet<br>dence Avenue, S                                                                                                    | and 7 CFR Part 1404. The in<br>ted assignee. The information<br>ongovernmental entities that<br>Uses identified in the System (<br>, Producer, Cooperator, or Pa-<br>signated assignee.<br>e 10 minutes per response, in<br>on), and reviewing the collection<br>of information unless it display<br>(C, PLC, CRP, ELAP, LIP, eLL<br>of and reviewing the collection<br>of information unless it display<br>(C, PLC, CRP, ELAP, LIP, eLL<br>on RA as specified in 16 U.S.()<br>()<br>()<br>()<br>()<br>()<br>()<br>()<br>()<br>()<br>()<br>()<br>()<br>(                                                                                                    | information will be used<br>n collected on this form<br>have been authorized<br>of Records Notice for<br>pricipant<br>a determination that the<br>cluding reviewing<br>on of information. You<br>ys a valid OMB control<br>DP, and NRCS<br>C. 3846(b)(1).<br>SAgencies, offices, and<br>tional origin, religion,<br>red from a public<br>by USDA (not all bases<br>umerican Sign<br>A through the Federal<br>Fr all of the information<br>(1) maii: U.S.                                                            |
| accor<br>ploye<br>sistar<br>ply to<br>file a<br>p://ww<br>partn<br>42; or                                                                                                    | Charlef AC (13 0.3.5. / 14 et seq.), ure vgneutuan improvement Act or control to assign payments made under applicable CCC, FSA, and/or NRCS program y be disclosed to other Federal, State, Local government agencies, Trib access to the information by statute or regulation and/or as described in applicable SCA, FSA, and/or NRCS program, PubSA/FSA-2, Farm Records File (Automated) and for USDA/NRCS-1, Lan Files. Providing the requested information is voluntary. However, failure to Assignor is unable to assign applicable CCC, FSA, and/or NRCS program, Public Burden Statement: Public reporting burden for this collection is espinstructions, gathering and maintaining the data needed, completing (provid are not required to respond to the collection or FSA may not conduct or spon number of 0560-0183. Paperwork Reduction Act (PRA) Statement: For certain FSA, CCC prog programs ACEP, AMA, CSP, EQIP, GRP, RCPP, the information collection RETURN THE COMPLETED FORM TO YOUR FSA OFFICE OR NRCS C dance with Federal civil rights law and U.S. Department of Agriculture (USDA) cores, and institutions participating in or administering USDA programs are prohibil der identity (including gender expression), sexual orientation, disability, age, ma ce program, politicab befs, or reprisal or realiation for prior civil rights activity, all program. Remedies and complaint filing deadlines vary by program or inclus with disabilities who require alternative means of communication for program in mage, etc.) should contact the responsible Agency or USDA's TARGET Center at (2 ervice at (800) 877-8339. Additionally, program information may be made availation or prior and accomplaint filing cust. html and at any USDA office or write a led in the form. To request a copy of the complaint form, call (866) 632-9992. Sut                                                                                                    | 18 (P.L.115-334)<br>and to a designa<br>al agencies, and .<br>plicable Routine i<br>downer, Operato.<br>furnish the requi-<br>payments to a de.<br>timated to averag<br>ling the informatic<br>insor a collection<br>rams such as AR<br>is exempted fror.<br><b>OUNTY OFFICE</b> .<br>vil rights regulatic<br>ed from discrimin<br>rital status, family<br>in any program or<br>ient.<br>formation (e.g., B.<br>202) 720-2600 (vo<br>ble in languages of<br>Complaint Form, ,<br>tter addressed to<br>vinit your complet<br>dence Avenue, S<br>mployer, and lend                                                                                                    | and 7 CFR Part 1404. The in<br>ted assignee. The information<br>ongovernmental entities that<br>Uses identified in the System in<br>r, Producer, Cooperator, or Pa-<br>signated assignee.<br>The 10 minutes per response, in<br>m), and reviewing the collection<br>of information unless it display<br>(C, PLC, CRP, ELAP, LIP, eLL<br>n, PRA as specified in 16 U.S.C.<br>(C) (C) (C) (C) (C) (C) (C) (C) (C) (C)                                                                                                    | Information will be used<br>in collected on this form<br>have been authorized<br>of Records Notice for<br>articipant<br>a determination that the<br>including reviewing<br>on of information. You<br>ys a valid OMB control<br>DP, and NRCS<br>C. 3846(b)(1).<br>s Agencies, offices, and<br>titonal origin, religion,<br>red from a public<br>by USDA (not all bases<br>American Sign<br>A through the Federal<br>ar all of the information<br>(1) mail: U.S.<br>410; (2) fax: (202) 690-                          |
| accor<br>pploye<br>x, ger<br>sistar<br>ply to<br>rsons<br>file a<br>file a<br>file | Charlef AC (13 0.3.0. / 14 et seq.), ure regrectional improvement Act or control to assign payments made under applicable CCC, FSA, and/or NRCS programy be disclosed to other Federal, State, Local government agencies, Trib access to the information by statute or regulation and/or as described in applicable SCA, FSA, and/or NRCS program, Files. Providing the requested information is voluntary. However, failure to Assignor is unable to assign applicable CCC, FSA, and/or NRCS program, Public Burden Statement: Public reporting burden for this collection is essinstructions, gathering and mantaining the data needed, completing (provider are not required to respond to the collection or FSA may not conduct or spon number of 0560-0183. Paperwork Reduction Act (PRA) Statement: For certain FSA, CCC prog programs ACEP, AMA, CSP, EQIP, GRP, RCPP, the information collection RETURN THE COMPLETED FORM TO YOUR FSA OFFICE OR NRCS C dance with Federal civil rights law and U.S. Department of Agriculture (USDA) cives, and institutions participating in or administering USDA programs are prohibit der identity (including gender expression), sexual orientation, disability, age, ma political beliefs, or reprisal or relatiation for prior civil rights activity, all program s). Remedies and complaint filing deadlines vary by program or incide expressing. Remedies and complaint filing deadlines vary by program in civil ervice at (800) 877-8339. Additionally, program information may be made availated in the form. To request a copy of the complaint form, call (866) 632-992. Sutternt of Agriculture Office of the Assistant Secretary for Civil Rights 1400 Indepering (3) email: program. Interke@usda.gov. USDA is an equal opportunity provider, et al.                                                                                                    | 18 (P.L.115-334)<br>ans to a designa<br>al agencies, and .<br>plicable Routine i<br>downer, Operato<br>of urnish the requi-<br>payments to a de-<br>timated to averag-<br>ling the informatic<br>insor a collection<br>rams such as AR<br>is exempted fror.<br><b>OUNTY OFFICE</b><br>vil rights regulatic<br>ed from discrimin<br>rital status, family<br>in any program or<br>'ent.<br>formation (e.g., B<br>202 720-2600 (vic<br>ble in languages of<br>Complaint Form, ,<br>tter addressed to<br>Complaint Form, and<br>ter addressed to<br>complaint Form, and<br>ter addressed to<br>complaint Form, and<br>ter addressed to<br>complaint Form, and<br>ter addressed to<br>complaint Form, and ten<br>dence Avenue, S<br>mployer, and lend                                                                                                    | and 7 CFR Part 1404. The in<br>ted assignee. The information<br>nongovernmental entities that<br>Uses identified in the System (<br>, Producer, Cooperator, or Pa<br>signated assignee.<br>et 10 minutes per response, ir<br>nn), and reviewing the collectic<br>of information unless it display<br>C, PLC, CRP, ELAP, LIP, eLL<br>n PRA as specified in 16 U.S.(<br>,<br>,<br>,<br>,<br>,<br>,<br>,<br>,<br>,<br>,<br>,<br>,<br>,<br>,<br>,<br>,<br>,<br>,<br>,                                                                                                    | Information will be used<br>in collected on this form<br>have been authorized<br>of Records Notice for<br>articipant<br>a determination that the<br>including reviewing<br>on of information. You<br>ys a valid OMB control<br>DP, and NRCS<br>C. 3846(b)(1).<br>s Agencies, offices, and<br>titonal origin, religion,<br>red from a public<br>by USDA (not all bases<br>unerican Sign<br>A through the Federal<br>er all of the information<br>(1) mail: U.S.<br>410; (2) fax: (202) 690-                          |
| accor<br>pploye<br>x, ger<br>rsonsa<br>ylay S<br>file a<br>p://ww<br>yuestu<br>partn<br>42; or                                                                                                    | <ul> <li>Charlef AC (19 0.3.0. / 14 et seq.), ure regrecultual improvement Act or control to assign payments made under applicable CCC, FSA, and/or NRCS programy be disclosed to other Federal, State, Local government agencies, Trib access to the information by statute or regulation and/or as described in a USDA/RCS-1, Lan Files. Providing the requested information is voluntary. However, failure to Assign or is unable to assign applicable CCC, FSA, and/or NRCS program, <b>Public Burden Statement</b>: Public reporting burden for this collection is essinstructions, gathering and mantaining the data needed, completing (provider are not required to respond to the collection or FSA may not conduct or spon number of 0560-0183.</li> <li><b>Paperwork Reduction Act (PRA) Statement</b>: For certain FSA, CCC prog programs ACEP, AMA, CSP, EQIP, GRP, RCPP, the information collection RETURN THE COMPLETED FORM TO YOUR FSA OFFICE OR NRCS C</li> <li>dance with Federal civil rights law and U.S. Department of Agriculture (USDA) case, and institutiong gender expression), sexual orientation, disability, age, and institutiong program in certification for prior civil rights activity, all programs). Remedies and complaint filing deadlines vary by program or incide with disabilities who require alternative means of communication for program in ge, etc.) should contact the responsible Agency or USDA's TARGET Center at (<i>i</i> ervice at (800) 877-8339. Additionally, program information may be made availa.</li> <li>program discrimination complaint, filing cust.html and at any USDA office or write a led in the form. To request a copy of the complaint form, call (866) 632-9992. Sut ent of Agriculture Office of the Assistant Secretary for Civil Rights 1400 Indeperior (3) email: program intake@usda.gov.</li> </ul>                                                                                                    | 18 (P.L.115-334)<br>ams to a designa<br>al agencies, and .<br>plicable Routine i<br>downer, Operatou<br>furnish the requi-<br>payments to a de.<br>timated to average<br>ling the informatic<br>number of a design<br>rams such as AR<br>is exempted from<br><b>OUNTY OFFICE</b> .<br><u>vill rights regulatic</u><br>ded from discrimin<br>rital status, family<br>in any program or<br>'ent.<br>formation (e.g., B<br>202) 720-2600 (bu<br>ble in languages<br>Complaint Form, ,<br>ther addressed to<br>mit your complete<br>dence Avenue, S<br>mployer, and lend                                                                                                    | and 7 CFR Part 1404. The in<br>ted assignee. The information<br>nongovernmental entities that<br>Uses identified in the System (c,<br>, Producer, Cooperator, or Pa<br>signated assignee.<br>et 10 minutes per response, ir<br>on), and reviewing the collectic<br>of information unless it display<br>C, PLC, CRP, ELAP, LIP, eLL<br>n PRA as specified in 16 U.S.(                                                                                                    | information will be used<br>in collected on this form<br>have been authorized<br>of Records Notice for<br>articipant<br>a determination that the<br>including reviewing<br>on of information. You<br>ys a valid OMB control<br>OP, and NRCS<br>C. 3846(b)(1).<br>s Agencies, offices, and<br>titonal origin, religion,<br>red from a public<br>by USDA (not all bases<br>wherican Sign<br>A through the Federal<br>at hrough the Federal<br>ar all of the information<br>(1) mail: U.S.<br>410; (2) fax: (202) 690- |
| accor<br>x, ger<br>sistan<br>ply to<br>rsons<br>rgua<br>ilay S<br>file a<br>pi/Avv<br>quest<br>42; or                                                                                                    | <ul> <li>Charlet AC (13 0.3.0. / 14 et seq.), ure rignoutural improvement Act or co<br/>to assign payments made under applicable CCC, FSA, and/or NRCS progr<br/>may be disclosed to other Federal, State, Local government agencies, Trib<br/>access to the information by statute or regulation and/or as described in ap<br/>USDA/FSA-2, Farm Records File (Automated) and for USDA/IRCS-1, Lan<br/>Files. Providing the requested information is voluntary. However, failure to<br/>Assignor is unable to assign applicable CCC, FSA, and/or NRCS program,<br/><b>Public Burden Statement</b>: Public reporting burden for this collection is es<br/>instructions, gathering and maintaining the data needed, completing (provid<br/>are not required to respond to the collection or FSA may not conduct or spo<br/>number of 0560-0183.</li> <li><b>Paperwork Reduction Act (PRA) Statement</b>: For certain FSA, CCC prog<br/>programs ACEP, AMA, CSP, EQIP, GRP, RCPP, the information collection<br/><b>RETURN THE COMPLETED FORM TO YOUR FSA OFFICE OR NRCS C</b></li> <li>dance with Federal civil rights law and U.S. Department of Agriculture (USDA) c,<br/>ess, and institutions participating in or administering USDA programs are prohibil<br/>nder identity (including gender expression), sexual orientation, disability, age, ma<br/>ice program, political beliefs, or reprisal or retailation for prior civil rights activity,<br/>all programs). Remedies and complaint filing deadlines vary by program or incio<br/>e: with disabilities who require alternative means of communication for program inci-<br/>net (800) 877-8339. Additionally, program information may be made availa.</li> <li>program discrimination complaint, complete the USDA Program Discrimination<br/>www.ascr.usda.gov/complaint, filing, cust.html and at any USDA office or write a le<br/>d in the form. To request a copy of the complaint form, call (866) 632-9929. Sut<br/>ent of Agriculture Office of the Assistant Secretary for Civil Rights 1400 Indeper:<br/>"(3) email: <u>program intake@usda.gov</u>. USDA is an equal opportunity provider, e</li> </ul> | 18 (P.L.115-334)<br>ams to a designa<br>al agencies, and .<br>plicable Routine i<br>downer, Operato<br>furnish the requu-<br>payments to a de-<br>timated to averag<br>ling the informatic<br>insor a collection<br>rams such as AR<br>is exempted fror.<br><b>OUNTY OFFICE</b> .<br>vil rights regulatic<br>ed from discrimin<br>rital status, family<br>in any program or<br>ent.<br>formation (e.g., B<br>formation (e.g., B)<br>f | and 7 CFR Part 1404. The in<br>ted assignee. The information<br>nongovernmental entities that<br>Uses identified in the System (<br>, Producer, Cooperator, or Pa<br>signated assignee.<br>et 10 minutes per response, ir<br>on), and reviewing the collectik<br>of information unless it display<br>(C, PLC, CRP, ELAP, LIP, eLL<br>on PRA as specified in 16 U.S.(<br>).<br>ms and policies, the USDA, its<br>ating based on race, color, na<br>v/parental status, income deriv<br>• activity conducted or funded<br>raille, large print, audiotape, A<br>bice and TTY) or contact USD,<br>other than English.<br>AD-3027, found online at<br>USDA and provide in the lette<br>ed form or letter to USDA by:<br>W Washington, D.C. 20250-9<br>der. | Information will be used<br>in collected on this form<br>have been authorized<br>of Records Notice for<br>articipant<br>a determination that the<br>notuding reviewing<br>on of information. You<br>ys a valid OMB control<br>OP, and NRCS<br>C. 3846(b)(1).<br>s Agencies, offices, and<br>tional origin, religion,<br>red from a public<br>by USDA (not all bases<br>A through the Federal<br>er all of the information<br>(1) mail: U.S.<br>410; (2) fax: (202) 690-                                             |
| accor<br>poloye<br>x, ger<br>sistar<br>ply to<br>rsons<br>file a<br>p.//ww<br>yartn<br>42; or                                                                                                    | <ul> <li>Charlet ACI (13 0.3.0. / 14 et seq.), ure regrecutural improvement Act or co<br/>to assign payments made under applicable CCC, FSA, and/or NRCS progr<br/>may be disclosed to other Federal, State, Local government agencies, Trib<br/>access to the information by statute or regulation and/or as described in ap<br/>USDA/FSA-2, Farm Records File (Automated) and for USDA/NRCS-1, Lan<br/>Files. Providing the requested information is voluntary. However, failure to<br/>Assignor is unable to assign applicable CCC, FSA, and/or NRCS program,<br/><b>Public Burden Statement</b>: Public reporting burden for this collection is es<br/>instructions, gathering and maintaining the data needed, completing (provid<br/>are not required to respond to the collection or FSA may not conduct or spo<br/>number of 0560-0183.</li> <li><b>Paperwork Reduction Act (PRA) Statement</b>: For certain FSA, CCC prog<br/>programs ACEP, AMA, CSP, EQIP, GRP, RCPP, the information collection<br/><b>RETURN THE COMPLETED FORM TO YOUR FSA OFFICE OR NRCS C</b><br/>dance with Federal civil rights law and U.S. Department of Agriculture (USDA) ci-<br/>tes, and institutions participating in or administering USDA programs are prohibil<br/>der identity (including gender expression), sexual orientation, disability, age, ma<br/>ice program, political beliefs, or reprisal or retailation for prior civil rights activity,<br/>all programs). Remedies and complaint filing deadlines vary by program in ricid<br/>with disabilities who require alternative means of communication for program in<br/>rice ervice at (800) 877-8339. Additionally, program information may be made availal<br/>program discrimination complaint, complete the USDA Program Discrimination v<br/>wascr.usda.gov/complaint.filing cust.html and at any USDA office or write a le<br/>d in the form. To request a copy of the complaint form, call (866) 632-9992. Sut<br/>ent of Agriculture Office of the Assistant Secretary for Civil Rights 1400 Indeper<br/>· (3) email: program.intake@usda.gov. USDA is an equal opportunity provider, e</li> </ul>              | 18 (P.L.115-334)<br>and to a designa<br>al agencies, and .<br>plicable Routine i<br>downer, Operatou<br>furnish the requu-<br>payments to a de-<br>timated to average<br>ting the informatic<br>onsor a collection<br>rams such as AR<br>is exempted from<br><b>OUNTY OFFICE</b> .<br>vill rights regulatic<br>ed from discrimin<br>rital status, family<br>in any program of<br>ient.<br>formation (e.g., B<br>202) 720-2600 (vo<br>ble in languages of<br>Complaint Form, ,<br>tter addressed to<br>mit your complete<br>dence Avenue, S<br>mployer, and lend                                                                                                    | and 7 CFR Part 1404. The in<br>ted assignee. The information<br>nongovernmental entities that<br>Uses identified in the System of<br>, Producer, Cooperator, or Pa<br>signated assignee.<br>en 10 minutes per response, in<br>on), and reviewing the collectik<br>of information unless it display<br>(C, PLC, CRP, ELAP, LIP, eLL<br>on PRA as specified in 16 U.S.O.                                                                                                    | information will be used<br>in collected on this form<br>have been authorized<br>of Records Notice for<br>articipant<br>a determination that the<br>ncluding reviewing<br>on of information. You<br>ys a valid OMB control<br>DP, and NRCS<br>C. 3846(b)(1).<br>s Agencies, offices, and<br>tional origin, religion,<br>ted from a public<br>by USDA (not all bases<br>A through the Federal<br>er all of the information<br>(1) mail: U.S.<br>410; (2) fax: (202) 690-                                             |

# E FSA Instructions for Completing CCC-36

| Item No. | Instructions                                                                                                    |  |  |  |  |  |  |  |
|----------|----------------------------------------------------------------------------------------------------|--|--|--|--|--|--|--|
| 1        | Check ( $\checkmark$ ) box for the applicable agency (FSA).                                                                                           |  |  |  |  |  |  |  |
|          | Part A - General Information                                                                                                    |  |  |  |  |  |  |  |
| 2        | Enter producer's (assignor's) name and address (including ZIP Code).                                                                                  |  |  |  |  |  |  |  |
| 3        | Enter the assignee's name and address (including ZIP Code).                                                                                           |  |  |  |  |  |  |  |
| 4        | Enter the producer's (assignor's) 9-digit tax identification number (TIN).                                                                            |  |  |  |  |  |  |  |
| 5        | Enter assignee's 9-digit TIN (enter the social security number when the assignee is an individual or enter the employer tax ID when the assignee is a |  |  |  |  |  |  |  |
|          | company or a financial institution). The bank routing number is <b>not</b> acceptable as the tax ID.                                                  |  |  |  |  |  |  |  |
|          | <b>Notes:</b> Assignee must provide tax identification information to the County Office.                                                              |  |  |  |  |  |  |  |
|          | If the assignee wishes to receive payment by EFT, the assignee must complete item 6.                                                                  |  |  |  |  |  |  |  |
|          | The Assignee's TIN must be in SCIMS.                                                                                                    |  |  |  |  |  |  |  |
| 6        | Enter the assignee's electronic fund transfer information.                                                                                            |  |  |  |  |  |  |  |
|          | Part B – FSA Applicable Program(s)                                                                                                    |  |  |  |  |  |  |  |
| 7        | Select the applicable program category.                                                                                                    |  |  |  |  |  |  |  |
| 8        | Enter the applicable program years and the total assignment amount for the                                                                            |  |  |  |  |  |  |  |
|          | selected program category.                                                                                                    |  |  |  |  |  |  |  |
| 9        | Enter State, county, and reference number, if applicable.                                                                                             |  |  |  |  |  |  |  |
|          | Note: If the State and county is not specified, the assignment will be                                                                                |  |  |  |  |  |  |  |
|          | applicable to all counties in which the producer is associated. State,                                                                                |  |  |  |  |  |  |  |
|          | county, and reference number is necessary <b>only</b> if the assignor expects                                                                         |  |  |  |  |  |  |  |
|          | multiple payments for the same program category to be assigned to different assignees.                                                                |  |  |  |  |  |  |  |
| 10       | Enter the name of any other programs not listed in item 7.                                                                                            |  |  |  |  |  |  |  |

# E FSA Instructions for Completing CCC-36

|         | Part B – FSA Applicable Program(s) (Continued)                                |
|---------|-------------------------------------------------------------------------------|
| 11      | Enter the year of the applicable program year or payment year of the          |
|         | assigned program name entered in item 10.                                     |
| 12      | Enter the estimated amount of payment that benefits are to be assigned.       |
| 13      | Enter the State, county, and reference number, if applicable.                 |
|         |                                                                               |
|         | Note: If the State and county is not specified, the assignment will be        |
|         | applicable to <b>all</b> counties in which the producer is associated. State, |
|         | county, and reference number is necessary <b>only</b> if the assignor         |
|         | expects multiple payments for the same program code to be                     |
|         | assigned to different assignees.                                              |
|         | Part C – NRCS Applicable Program(s) (Use only by NRCS)                        |
| 14      | NRCS use only.                                                                |
| through |                                                                               |
| 17      |                                                                               |
|         | Part D – Representation of Assignor and Assignee                              |
| 18A     | Ensure that the producer (assignor) or representative signs.                  |
| 18B     | If item 18A is signed by a representative, enter title/relationship to the    |
| 10.2    | producer (assignor).                                                          |
| 18C     | Ensure that producer/representative enters the date.                          |
| 19A     | Ensure that the assignee or representative signs.                             |
| 19B     | If item 19A is signed by a representative, enter title/relationship to the    |
|         | assignee.                                                                     |
| 19C     | Ensure that assignee/representative enters the date.                          |
|         | Part E - Revocation of Assignment                                             |
| 20A     | Ensure that the assignee or representative signs.                             |
| 20B     | If item 20A is signed by a representative, enter title/relationship to the    |
|         | assignee.                                                                     |
| 20C     | Ensure that assignee/representative enters the date.                          |
|         | For County Office Use Only                                                    |
| 21      | Enter receiving State and county name and identification code.                |
| 22      | Enter the date filed.                                                         |
| 23      | Enter the time filed.                                                         |
| 24A     | Enter the FSA County Office name and address (including ZIP Code).            |
| 24B     | Enter the FSA County Office telephone number (including area code).           |

#### 3 CCC-37, Joint Payment Authorization

#### A CCC-37 Procedures

The CCC-37 is for FSA use only. A joint payment can be established by using the program code or program category option in the Financial Service web application. See 63-FI, subparagraph 145 C for policy and procedures on establishing joint Payments.

#### **B** Example of CCC-37

Following is an example of CCC-37.

| CCC-37                                          |                                       | U.S. DEPARTMENT C                                           | See Pag             | Form Approve<br>Expi<br>e 2 for Privacy Act and Publ | d - OMB No. 0560-0183<br>ration date (09/30/2024)<br><b>lic Burden Statements.</b> |
|-------------------------------------------------|---------------------------------------|-------------------------------------------------------------|---------------------|------------------------------------------------------|------------------------------------------------------------------------------------|
| (09-14-21)                                      |                                       | Commodity Cred                                              | it Corporation      |                                                      |                                                                                    |
|                                                 | JOI                                   |                                                             | UTHORIZATI          | ON                                                   |                                                                                    |
| PART A GENERAL INFO                             | RMATION                               |                                                             |                     |                                                      |                                                                                    |
| 1. Producer's (Assignor's) N                    | lame and Address (Ind                 | cluding Zip Code) 2                                         | . Joint Payee's Nar | me and Address (Including                            | Zip Code)                                                                          |
|                                                 |                                       |                                                             |                     |                                                      |                                                                                    |
| 3.Producer's (Assignor's) Ta                    | ax Identification Numb                | er (9 Digit Number)                                         |                     |                                                      |                                                                                    |
|                                                 |                                       |                                                             |                     |                                                      |                                                                                    |
| PART B APPLICABLE P                             | ROGRAM(S)                             |                                                             |                     |                                                      |                                                                                    |
| 4.<br>Program                                   | 5.<br>Program Year or<br>Payment Year | 6.<br>State, County, and<br>Reference No.,<br>If Applicable | 4.<br>Program       | 5.<br>Program Year or<br>Payment Year                | 6.<br>State, County, and<br>Reference No.,<br>If Applicable                        |
| Agricultural Risk Coverage                      | FROM:                                 |                                                             | Other:              | FROM:                                                |                                                                                    |
| (ARC)                                           | TO:                                   | -                                                           |                     | TO:                                                  | 1                                                                                  |
| Price Loss Coverage (PLC)                       | FROM:                                 |                                                             | Other:              | FROM:                                                |                                                                                    |
| Flice Loss Coverage (FLC)                       | TO:                                   | -                                                           |                     | TO:                                                  | -                                                                                  |
| Conservation Reserve                            | FROM:                                 |                                                             | Other:              | FROM:                                                |                                                                                    |
| (CRP)                                           | TO:                                   | -                                                           |                     | TO:                                                  |                                                                                    |
| Coronavirus Food                                | FROM:                                 |                                                             | Other:              | FROM:                                                |                                                                                    |
| (CFAP)                                          | TO:                                   | 1                                                           |                     | TO:                                                  |                                                                                    |
| Coronavirus Food                                | FROM:                                 |                                                             | Other:              | FROM:                                                |                                                                                    |
| (CFAP2)                                         | TO:                                   |                                                             |                     | TO:                                                  |                                                                                    |
| Emergency Assistance<br>Livestock Honevbees and | FROM:                                 |                                                             | Other:              | FROM:                                                |                                                                                    |
| Farm-Raised Fish Program<br>(ELAP)              | TO:                                   |                                                             |                     | TO:                                                  |                                                                                    |
| Livestock Forage Program                        | FROM:                                 |                                                             | Other:              | FROM:                                                |                                                                                    |
| (LFP)                                           | TO:                                   | 1                                                           |                     | TO:                                                  | 1                                                                                  |
| Livestock Indemnity                             | FROM:                                 |                                                             | Other:              | FROM:                                                |                                                                                    |
| Program (LIP)                                   | TO:                                   | 1                                                           |                     | TO:                                                  | 1                                                                                  |
| eLoan Deficiency Web                            | FROM:                                 |                                                             | Other:              | FROM:                                                |                                                                                    |
| Payment (eLDP)                                  | TO:                                   |                                                             |                     | TO:                                                  |                                                                                    |
| Noninsured Crop Disaster                        | FROM:                                 |                                                             | Other:              | FROM:                                                |                                                                                    |
| Assistance Program (NAP)                        | TO:                                   |                                                             |                     | TO:                                                  |                                                                                    |
| Wildfires and Hurricanes                        | FROM:                                 |                                                             | Other:              | FROM:                                                |                                                                                    |
| (WHIP+)                                         | TO:                                   |                                                             |                     | TO:                                                  |                                                                                    |
| Other (All CRP, other than                      | FROM:                                 | _                                                           | Other:              | FROM:                                                |                                                                                    |
| annual rental):                                 | TO                                    | 1                                                           |                     | TO:                                                  |                                                                                    |

## **3** CCC-37, Joint Payment Authorization (Continued)

# B Example of CCC-37 (Continued)

| The undersigned assignor and joint payee in<br>o the specified assignor and the undersigned<br>ffects the right of offset by CCC, FSA, or a,<br>ind joint payee understand and agree that is<br>rogram covered by this joint payment auth-<br>ind will be honored by CCC and FSA as the<br>emaining amounts due after assignments h<br>he aforementioned right of offset by Govern                                                                                                    | equest the<br>d joint p<br>ny other<br>f the ass<br>prization,<br>pugh the<br>ave bee<br>nment ag                                                                                                    | hat CCC or FSA, as applica<br>ayee. Both the assignor an<br>Government agency, regar<br>ignor files a Form CCC-36,<br>regardless of the date the<br>assignment was filed prior<br>n honored will be made pay<br>pencies.                                                                                                    | ble, make the payments sp<br>ad the joint payee agree tha<br>dless of the date the debt v<br>Assignment of Payment, w<br>assignment was filed, the a<br>to the joint payment author<br>vable to the joint payees ide                                                                                                    | ecified in Item 4 payable jointly<br>at this authorization in no way<br>vas incurred. Both the assignor<br>vith CCC or FSA, for any<br>assignment takes precedence<br>ization. Additional payments or<br>entified on this form, subject to                                                                                                    |
|----------------------------------------------------------------------------------------------------|----------------------------------------------------------------------------------------------------|----------------------------------------------------------------------------------------------------|----------------------------------------------------------------------------------------------------|----------------------------------------------------------------------------------------------------|
| This authorization may be revoked at any tir<br>signed by the joint payee to the ESA County                                                                                                    | ne by the<br>office m                                                                                                    | e joint payee by completing<br>paking the payment                                                                                                    | Part D of this form or by st                                                                                                    | ubmitting a written request                                                                                                    |
| A. Producer's Signature (By)                                                                                                    | 7B.                                                                                                    | Title/Relationship of the Ir<br>Representative Capacity                                                                                                    | dividual if Signing in a                                                                                                    | 7C. Date (MM-DD-YYYY)                                                                                                    |
| 3A. Joint Payee's Signature (By)                                                                                                    | 8B.                                                                                                    | Title/Relationship of the In<br>Representative Capacity                                                                                                    | dividual if Signing in a                                                                                                    | 8C. Date (MM-DD-YYYY)                                                                                                    |
| PART D REVOCATION OF JOINT PAYM                                                                                                    | ENT AU                                                                                                    |                                                                                                    | novment authorization abo                                                                                                    | vo is beroby revoked                                                                                                    |
|                                                                                                    |                                                                                                    | Title/Deletienship of the la                                                                                                    | dividual if Ciamina in a                                                                                                    |                                                                                                    |
| 2A. JOINT Payee's Signature (By)                                                                                                    | 9B.                                                                                                    | Representative Capacity                                                                                                    | uividual II Signing in a                                                                                                    | SC. Dale (MM-DD-YYYY)                                                                                                    |
| FOR COUNTY OFFICE USE ONLY                                                                                                    |                                                                                                    |                                                                                                    |                                                                                                    |                                                                                                    |
| 0. Receiving State and County                                                                                                    |                                                                                                    | 11. D                                                                                                    | ate Filed <i>(MM-DD-YYYY)</i>                                                                                                    | 12. Time Filed                                                                                                    |
| A. The original of this joint payment author<br>CCC and FSA will recognize only <b>one</b><br>per program year or group of years if r<br>Neither the United States of America, t<br>officer, nor any other Government emp                                                                                                    | DVISION<br>joint pay<br>nulti-yea<br>he Comi<br>loyee or                                                                                                    | IS RELATING TO JOINT F<br>properly executed, must be<br>ment authorization at any our<br>is selected.<br>modity Credit Corporation,<br>official shall be subject to a                                                                                                    | PAYMENT AUTHORIZATION<br>of filed in the FSA County of<br>iven time per assignor for<br>the Secretary of Agriculture<br>iny suit or liable for paymer                                                                                                    | DN<br>ffice.<br>each program<br>e, any disbursing<br>nt of any amount                                                                                                    |
| A. The original of this joint payment author<br>CCC and FSA will recognize only <b>one</b><br>per program year or group of years if r<br>Neither the United States of America, t<br>officer, nor any other Government emp<br>if payment is inadvertently made to the<br>This joint payment authorization does<br>This joint payment authorization is effe<br>This joint payment authorization is sub-                                                                                                    | ovision<br>joint pay<br>nulti-yea<br>he Comi<br>loyee or<br>assigno<br>not exter<br>ctive for<br>ject to of                                                                                                    | IS RELATING TO JOINT F<br>properly executed, must be<br>ment authorization at any g<br>r is selected.<br>modity Credit Corporation, a<br>official shall be subject to a<br>or without regard to this join<br>to to any successor of the j<br>all counties unless specify<br>fset for any delinquent Fed                                                                                                    | PAYMENT AUTHORIZATION<br>in the FSA County of<br>iven time per assignor for<br>the Secretary of Agriculture<br>iny suit or liable for paymer<br>t payment authorization.<br>oint payee.<br>on Part B, Item 6.<br>eral debt owed by the assig                                                                                                    | DN<br>flice.<br>each program<br>e, any disbursing<br>nt of any amount<br>gnor                                                                                                    |
| A. The original of this joint payment author<br>B. CCC and FSA will recognize only <b>one</b><br>per program year or group of years if r<br>Officer, nor any other Government emp<br>if payment is inadvertently made to the<br>D. This joint payment authorization does<br>E. This joint payment authorization is effe<br>F. This joint payment authorization is ub<br>13A. FSA County Office Name and Address                                                                                                    | ovision,<br>joint pay<br>nulti-yea<br>he Comi<br>loyee or<br>e assignce<br>not exter<br>ctive for<br>ject to of<br>(Includia                                                                                                    | IS RELATING TO JOINT F<br>properly executed, must be<br>ment authorization at any g<br>r is selected.<br>modify Credit Corporation,<br>official shall be subject to<br>r without regard to this join<br>rd to any successor of the j<br>all counties unless specify<br>fset for any delinquent Fed<br><i>ng Zip Code</i> )                                                                                                    | PAYMENT AUTHORIZATION<br>I filed in the FSA County of<br>iven time per assignor for a<br>the Secretary of Agriculture<br>iny suit or liable for paymer<br>ty payment authorization.<br>I payee.<br>I payee.<br>I Part B, Item 6.<br>I and debt owed by the assign<br>13B. Telephone Number<br>I and I and                                                                                                    | SN<br>flice.<br>each program<br>e, any disbursing<br>nt of any amount<br>gnor<br>er (Including area code)                                                                                                    |
| A. The original of this joint payment author<br>B. CCC and FSA will recognize only <b>one</b><br>per program year or group of years if r<br>C. Neither the United States of America, t<br>officer, nor any other Government emp<br>if payment is inadvertently made to the<br>D. This joint payment authorization does i<br>E. This joint payment authorization is effe<br>F. This joint payment authorization is sub<br>13A. FSA County Office Name and Address<br>NOTE: The following statement is made in accorr<br>identified on this form is the Soil Conservo.<br>714 et seq.), the A he Agricultural Improv<br>payments made under applicable CCC, F<br>to other Federal, State, Local government<br>statute or regulation and/or as described<br>(Automated) and for USDA/NRCS-1, Lan<br>voluntary. However, failure to furnish the<br>and/or NRCS program payments to a des<br><b>Public Burden Statement</b> : Public report<br>gathering and maintaining the data needer<br>respond to the collection or FSA may not                                                                                                    | rization,<br>joint pay<br>nulti-yea<br>he Comi<br>loyee or<br>e assigno<br>tot exter<br>ctive for<br>ject to of<br>(Includii<br>dance with<br>ation and I<br>ament Act<br>SA, and/o<br>agencies,<br>n applicated<br>downer, O,<br>requested<br>ignated as<br>ing burder<br>d, comple<br>conduct of<br>ment: For                                                                                                    | IS RELATING TO JOINT F<br>properly executed, must be<br>ment authorization at any g<br>r is selected.<br>modify Credit Corporation,<br>official shall be subject to a<br>or without regard to this join<br>had to any successor of the j<br>all counties unless specify<br>fset for any delinquent Fed<br>mg Zip Code)<br>the Privacy Act of 1974 (5 USC<br>Domestic Allotment Act (16 U.S.<br>of 2018 (P.L.115-334) (7 U.S.<br>of 2018 (P.L.115-334) (7 U.S.<br>of 2018 (P.L.115-34) (7 U.S.<br>of 2018 (P.L.115-34) (7 | PAYMENT AUTHORIZATION<br>a filed in the FSA County of<br>iven time per assignor for of<br>the Secretary of Agriculture<br>iny suit or liable for payment<br>t payment authorization.<br>oint payee.<br>on Part B, Item 6.<br>eral debt owed by the assign<br>13B. Telephone Number<br>552a – as amended). The author<br>552a – as amended). The author<br>552a – as amended). The auth                                                                      | DN         fice.         each program         b, any disbursing<br>th of any amount         gnor         er (Including area code)         ority for requesting the information<br>the information will be used to assign<br>lected on this form may be disclosed<br>uthorized access to the information by<br>SDA/FSA-2, Fam Records File<br>a requested information is<br>ble to assign applicable CCC, FSA,<br>rese, including reviewing instructions,<br>formation. You are not required to<br>B control number of 0560-0183.         t, LIP, eLDP, and NRCS programs                                                                                                    |
| A. The original of this joint payment author<br>CCC and FSA will recognize only one<br>per program year or group of years if r<br>C. Neither the United States of America, t<br>officer, nor any other Government emp<br>if payment is inadvertently made to the<br>D. This joint payment authorization does i<br>E. This joint payment authorization does i<br>This joint payment authorization is effe<br>This joint payment authorization is sub.<br>13A. FSA County Office Name and Address<br>NOTE: The following statement is made in accorr<br>identified on this form is the Soil Conservi<br>714 et seq.), the A he Agricultural Improv<br>payments made under applicable CCC, F<br>to other Federal, State, Local government<br>statute or regulation and/or as described i<br>(Automated) and for USDA/NRCS-1, Lam<br>voluntary. However, failure to furnish the<br>and/or NRCS program payments to a des<br><b>Public Burden Statement</b> : Public report<br>gathering and maintaining the data needed<br>respond to the collection or FSA may not<br><b>Paperwork Reduction Act (PRA) Stater</b><br>ACEP, AMA, CSP, EQIP, GRP, RCPP<br><u>COMPLETED FORM TO THE FSA COU</u><br>accordance with Federal civil rights law and U.S. Depan<br>pression), sexual orientation, disability, age, martal statu-<br>ing respond to the collection or science of the solution of the order of the order of the ord | AVISION<br>rization,<br>joint pay<br>nulti-yea<br>he Comi<br>loyee or<br>e assigned<br>to e assigned<br>to e ass | IS RELATING TO JOINT F<br>properly executed, must be<br>ment authorization at any g<br>ir is selected.<br>modify Credit Corporation,<br>official shall be subject to a<br>prowithout regard to this join<br>nd to any successor of the j<br>all counties unless specify<br>fast for any delinquent Fed<br>mg Zip Code)<br>the Privacy Act of 1974 (5 USC<br>Domestic Allotment Act (16 U.S.<br>Domestic Allotment Act (16 U.S.<br>Comestic Allotment Act (16 U.S.<br>Comestic Allotment Act (16 U.S.<br>Comestic Allotment Act (16 U.S.<br>Comestic Allotment Act (16 U.S.<br>Comestic Allotment Act (16 U.S.<br>Comestic Allotment Act (16 U.S.<br>Comestic Allotment Act (16 U.S.<br>Comestic Allotment Act (16 U.S.<br>Comestic Allotment Act (16 U.S.<br>Comestic Allotment Act (16 U.S.<br>Comestic Allotment Act (16 U.S.<br>Comestic Allotment Act (16 U.S.<br>Particle Comestic Allotment Act (16 U.S.<br>Comestic Allotment Act (16 U.S.<br>Comestic Allotment Act (16 U.             | PAYMENT AUTHORIZATION<br>PAYMENT AUTHORIZATION<br>In the secretary of Agriculture<br>inven time per assignor for a<br>the Secretary of Agriculture<br>iny suit or liable for payment<br>t payment authorization.<br>In the secretary of Agriculture<br>t payment authorization.<br>In the secretary of Agriculture<br>int payee.<br>In Parte 1 tem 6.<br>In the secretary of Agriculture<br>Solar - as amended). The authorization<br>int payee.<br>In the secretary of the secretary<br>Solar - as amended). The authorization<br>int and the secretary of the secretary<br>Solar - as amended). The authorization color<br>mental entities that have been<br>power and reviewing the collection of in<br>ion unless it displays a valid OM<br>ich as ARC, PLC, CRP, ELAP<br>and policies, the USDA, is Agriculture and<br>payment assistance program, policitary and the secretary<br>in a public assistance program. Dol                                                                                                    | DN         fice.         each program         each program         e, any disbursing         th of any amount         gnor         er (Including area code)         ority for requesting the information         fit Corporation Charter Act (15 U.S.C.         he information Charter Act (15 U.S.C.         he information Charter Act (15 U.S.C.         he information will be used to assign         Bocket Corporation Charter Act (15 U.S.C.         be information Charter Act (15 U.S.C.         Particular Corporation Charter Act (15 U.S.C.         Boch Corporation Charter Act (15 U.S.C.         Particular Corporation Charter Act (15 U.S.C.         Particular Corporation Charter Act (15 U.S.C.         Particular Corporation Charter Act (15 U.S.C.         Particular Corporation Corporation Corporatio |
| A. The original of this joint payment author<br>B. CCC and FSA will recognize only <b>one</b><br>per program year or group of years if r<br>C. Neither the United States of America, the<br>officer, nor any other Government emp<br>if payment is inadvertently made to the<br>D. This joint payment authorization does is<br>E. This joint payment authorization is effe<br>F. This joint payment authorization is subj<br>13A. FSA County Office Name and Address<br>NOTE: The following statement is made in accorr<br>identified on this form is the Soil Conservy.<br>714 et seq.), the A he Agricultural Improve<br>payments made under applicable CCC, F<br>to other Federal, State, Local government<br>statute or regulation and/or as described<br>(Automated) and for USDA/NRCS-1, Lam<br>voluntary. However, failure to furnish the<br>and/or NRCS program payments to a des<br><b>Public Burden Statement</b> : Public report<br>gathering and maintaining the data needer<br>respond to the collection or FSA may not<br><b>Papervork Reduction Act (PRA) Stater</b><br>ACEP, AMA, CSP, ECIP, GRP, RCPP<br><u>COMPLETED FORM TO THE FSA COU</u><br>accordance with Federal civil rights law and U.S. Depar<br>stitutions participating in or administering USDA program<br>studiors participating in or administering USDA program<br>studiors participating in or administering USDA program<br>studiors participating in or administering USDA program<br>studiors participating in or administering USDA program<br>studiors participating in or administering USDA program<br>studiors participating in or administering USDA program<br>or advirity conducted or<br>pression), sexual orientation, disability, age, martial stat<br>if rights activity, in any program or activity conducted or<br>prosons with disabilities who require atternative means of<br>presponsible Agency or USDA's TARCET Center at (20<br>formation may be made available in languages other tha                                                                                                    | rization,<br>joint pay<br>nulti-yea<br>he Comi<br>loyee or<br>e assigne<br>not exter<br>ctive for<br>ject to of<br>(Includii<br>tance with<br>ation and I<br>ament Act<br>SA, and/o,<br>agencies,<br>n applicab<br>downer, O,<br>requested<br>ignated as<br>ing burder<br>d, complei<br>conduct of<br>ment: For<br>the inform<br><b>NTY OFFI</b><br>funded by<br>communica<br>2) 720-260<br>n English.                                                                                                    | IS RELATING TO JOINT F<br>properly executed, must be<br>ment authorization at any g<br>r is selected.<br>modify Credit Corporation,<br>official shall be subject to a<br>or without regard to this join<br>nd to any successor of the j<br>all counties unless specify<br>fiset for any delinquent Fed<br>mg Zip Code)<br>the Privacy Act of 1974 (5 USC<br>Domestic Allotment Act (16 U.S.<br>of 2018 (P.L.115-334) (7 U.S. C<br>Domestic Allotment Act (16 U.S.<br>of 2018 (P.L.115-334) (7 U.S. C<br>Domestic Allotment Act (16 U.S.<br>of 2018 (P.L.115-334), 17 U.S. C<br>NRCS programs to a designate<br>, Tribal agencies, and nongover<br>le Routine Uses identified in en-<br>perator, Producer, Cooperator, c<br>information will result in a deten<br>ssigne.<br>In forthis collection is estimated to<br>ting (providing the information),<br>r sponsor a collection of informat<br>certain FSA, CCC programs s<br>lation collection is exempted from<br>CE.<br>priculture (USDA) civil rights regula<br>ibled from discriminating based on<br>usernel status, income derived fron<br>USDA (not all bases apply to all pr<br>ation for program information (e.g.,<br>10 (voice and TTY) or contact USD                                                                                                    | PAYMENT AUTHORIZATION<br>PAYMENT AUTHORIZATION<br>In the secretary of Agriculture<br>in suit or liable for paymern<br>t payment authorization.<br>In payee.<br>In Part B, Item 6.<br>In Part B, Item 6.<br>In Part B, Item 6.<br>In Part B, Item 6.<br>In Part B, Item 6.<br>In Part B, Item 6.<br>In Part B, Item 6.<br>In Part B, Item 6.<br>In Part B, Item 6.<br>In Part B, Item 7.<br>In Part B, Item 7. | DN         flice.         each program         e, any disbursing         th of any amount         gnor         er (Including area code)         ority for requesting the information         file Corporation Charter Act (15 U.S.C.         he information will be used to assign         lected on this form may be disclosed         uthorized access to the information is         sDA/FSA-2, Fam Records File         orequested information is         ible to assign applicable CCC, FSA,         formation. You are not required to         B control number of 0560-0183.         ct, LIP, eLDP, and NRCS programs         3846(b)(1). RETURN THE         gencies, offices, and employees, and         n, sex, gender identity (including gender titeal beliefs, or reprisal or redialiation for pilling deadlines vary by program or incide         pfilling deadlines vary by program or incide         vircan Sign Language, etc.) should contact         et (800) 877-8339. Additionally, program                                                                                                    |

## **3** CCC-37, Joint Payment Authorization (Continued)

# C Instructions for Completing CCC-37

| Item       | Instructions                                                                                                    |  |  |  |  |  |
|------------|----------------------------------------------------------------------------------------------------|--|--|--|--|--|
|            | Part A – General Information                                                                                                    |  |  |  |  |  |
| 1          | Enter the producer's (assignor's) name and address (including ZIP Code).                                                                                                    |  |  |  |  |  |
| 2          | Enter the joint payee's name and address (including ZIP Code).                                                                                                    |  |  |  |  |  |
| 3          | Enter the producer's (assignor's) 9 digit tax identification number (TIN).                                                                                                    |  |  |  |  |  |
|            | Part B – Applicable Program(s)                                                                                                    |  |  |  |  |  |
| 4          | Select applicable program from programs listed or add program alpha code in "Other" box.                                                                                                    |  |  |  |  |  |
| 5          | Enter the "From" and "To" years of the applicable program or payment year, next to the program name listed in item 4.                                                                                                    |  |  |  |  |  |
| 6          | If applicable enter State, county, and reference number, (contract number(s), farm number, loan number, etc.).                                                                                                    |  |  |  |  |  |
|            | <b>Note:</b> If the State and county are <b>not</b> specified, the joint payment will be applicable to <b>all</b> counties in which the producer is associated. State, county and reference number is necessary only if multiple payments for the same program code needs a different payee. |  |  |  |  |  |
|            | Part C – Joint Payment Authorization                                                                                                    |  |  |  |  |  |
| 7A         | Ensure the producer, or the authorized person who is acting in a representative                                                                                                    |  |  |  |  |  |
| 7D         | capacity, signs.                                                                                                    |  |  |  |  |  |
| / D<br>7 C | Figure that producer or representative, enter the date                                                                                                    |  |  |  |  |  |
| 7C<br>8A   | Ensure that joint neves or authorized agent signs                                                                                                    |  |  |  |  |  |
| 8R         | If item 8A is signed by a representative enter title/relationship of the individual                                                                                                    |  |  |  |  |  |
| 8C         | Ensure that producer/representative enters the date                                                                                                    |  |  |  |  |  |
| 00         | Part D – Revocation of Joint Payment Authorization                                                                                                    |  |  |  |  |  |
| 9A         | Ensure that joint payee or authorized agent signs to revoke the existing joint payment authority.                                                                                                    |  |  |  |  |  |
| 9B         | If item 9A is signed by a representative, enter title/relationship of the individual.                                                                                                    |  |  |  |  |  |
| 9C         | Ensure that producer/representative enters the date.                                                                                                    |  |  |  |  |  |
|            | For County Office Use Only                                                                                                    |  |  |  |  |  |
| 10         | Enter the receiving State and County Office.                                                                                                    |  |  |  |  |  |
| 11         | Enter the date filed.                                                                                                    |  |  |  |  |  |
| 12         | Enter the time filed.                                                                                                    |  |  |  |  |  |
| 13A        | Enter the County Office's name and address (including ZIP Code).                                                                                                    |  |  |  |  |  |
| 13B        | Enter the County Office's telephone number (including the area code).                                                                                                    |  |  |  |  |  |